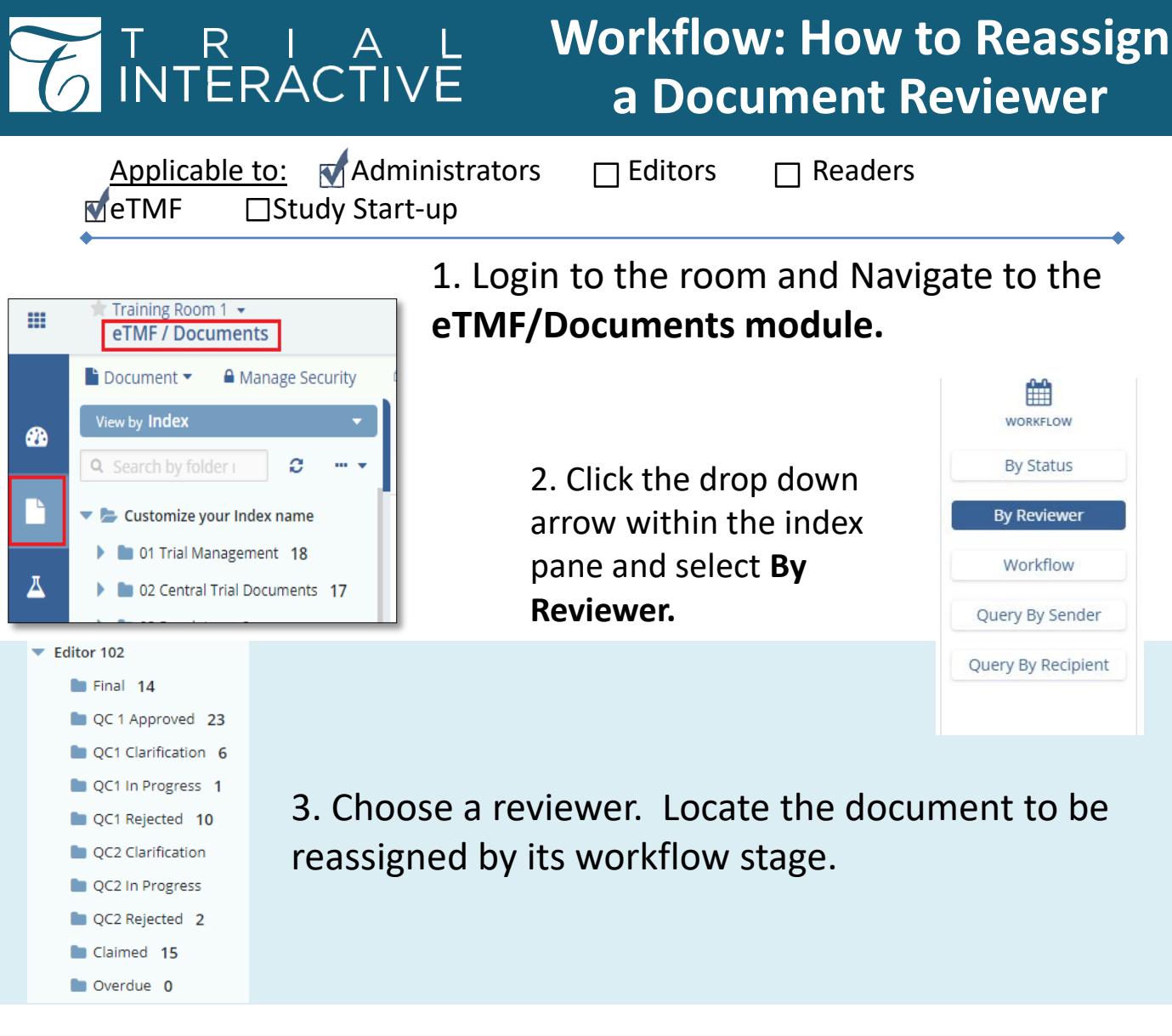

|           | Query Id 🔺 | Query Date  | Submitted Na | Query                           | Document Id |
|-----------|------------|-------------|--------------|---------------------------------|-------------|
| 🗆 🔄 ★ 🥭 🔅 | 206-2396   | 12 Nov 2019 | SIV Report   | Thank you for your message. I a | 427514      |

4. Select the record and open the Metadata pane.

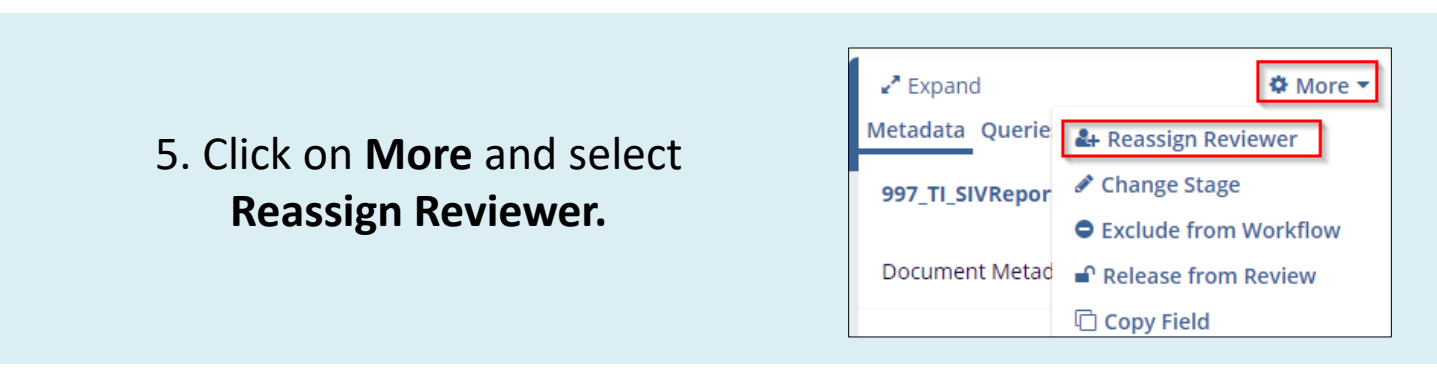

TI v10.0 Jan 2020

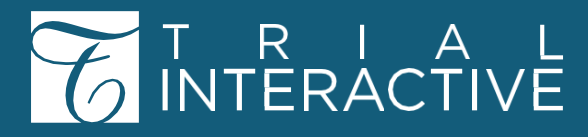

| × |
|---|
|   |
| • |
|   |
|   |
|   |
| • |
|   |
|   |
|   |

6. Select the new **Reviewer** and Click **Change Reviewer**.

For any additionalassistance, click ...Image: Help Image: Guide

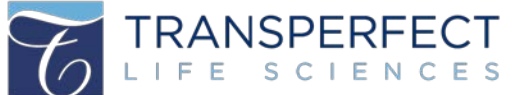

TI v10.0 Jan 2020